# 阿里云 应用配置管理

快速入门

文档版本: 20190516

为了无法计算的价值 | []阿里云

# <u>法律声明</u>

阿里云提醒您在阅读或使用本文档之前仔细阅读、充分理解本法律声明各条款的内容。如果您阅读 或使用本文档,您的阅读或使用行为将被视为对本声明全部内容的认可。

- 您应当通过阿里云网站或阿里云提供的其他授权通道下载、获取本文档,且仅能用于自身的合法 合规的业务活动。本文档的内容视为阿里云的保密信息,您应当严格遵守保密义务;未经阿里云 事先书面同意,您不得向任何第三方披露本手册内容或提供给任何第三方使用。
- 未经阿里云事先书面许可,任何单位、公司或个人不得擅自摘抄、翻译、复制本文档内容的部分 或全部,不得以任何方式或途径进行传播和宣传。
- 3. 由于产品版本升级、调整或其他原因,本文档内容有可能变更。阿里云保留在没有任何通知或者 提示下对本文档的内容进行修改的权利,并在阿里云授权通道中不时发布更新后的用户文档。您 应当实时关注用户文档的版本变更并通过阿里云授权渠道下载、获取最新版的用户文档。
- 4. 本文档仅作为用户使用阿里云产品及服务的参考性指引,阿里云以产品及服务的"现状"、"有缺陷"和"当前功能"的状态提供本文档。阿里云在现有技术的基础上尽最大努力提供相应的介绍及操作指引,但阿里云在此明确声明对本文档内容的准确性、完整性、适用性、可靠性等不作任何明示或暗示的保证。任何单位、公司或个人因为下载、使用或信赖本文档而发生任何差错或经济损失的,阿里云不承担任何法律责任。在任何情况下,阿里云均不对任何间接性、后果性、惩戒性、偶然性、特殊性或刑罚性的损害,包括用户使用或信赖本文档而遭受的利润损失,承担责任(即使阿里云已被告知该等损失的可能性)。
- 5. 阿里云网站上所有内容,包括但不限于著作、产品、图片、档案、资讯、资料、网站架构、网站画面的安排、网页设计,均由阿里云和/或其关联公司依法拥有其知识产权,包括但不限于商标权、专利权、著作权、商业秘密等。非经阿里云和/或其关联公司书面同意,任何人不得擅自使用、修改、复制、公开传播、改变、散布、发行或公开发表阿里云网站、产品程序或内容。此外,未经阿里云事先书面同意,任何人不得为了任何营销、广告、促销或其他目的使用、公布或复制阿里云的名称(包括但不限于单独为或以组合形式包含"阿里云"、Aliyun"、"万网"等阿里云和/或其关联公司品牌,上述品牌的附属标志及图案或任何类似公司名称、商号、商标、产品或服务名称、域名、图案标示、标志、标识或通过特定描述使第三方能够识别阿里云和/或其关联公司)。
- 6. 如若发现本文档存在任何错误,请与阿里云取得直接联系。

# 通用约定

| 格式            | 说明                                    | 样例                                         |
|---------------|---------------------------------------|--------------------------------------------|
| •             | 该类警示信息将导致系统重大变更甚至<br>故障,或者导致人身伤害等结果。  | 禁止:<br>重置操作将丢失用户配置数据。                      |
| A             | 该类警示信息可能导致系统重大变更甚<br>至故障,或者导致人身伤害等结果。 | ▲ 警告:<br>重启操作将导致业务中断,恢复业务所需<br>时间约10分钟。    |
|               | 用于补充说明、最佳实践、窍门等,不<br>是用户必须了解的内容。      | 道 说明:<br>您也可以通过按Ctrl + A选中全部文件。            |
| >             | 多级菜单递进。                               | 设置 > 网络 > 设置网络类型                           |
| 粗体            | 表示按键、菜单、页面名称等UI元素。                    | 单击 确定。                                     |
| courier<br>字体 | 命令。                                   | 执行 cd /d C:/windows 命令,进<br>入Windows系统文件夹。 |
| ##            | 表示参数、变量。                              | bae log listinstanceid<br>Instance_ID      |
| []或者[a b<br>] | 表示可选项,至多选择一个。                         | ipconfig[-all -t]                          |
| {}或者{a b<br>} | 表示必选项,至多选择一个。                         | <pre>swich {stand   slave}</pre>           |

# 目录

| 法律声明            | I |
|-----------------|---|
| 通用约定            | I |
| 1 开通 ACM 服务     | 1 |
| 2 通过 ACM 动态推送配置 | 2 |
| 3 为不同环境设置不同配置   | 9 |

# 1开通ACM服务

您需要先开通 ACM 服务才能使用 ACM。本文介绍了如何开通 ACM 服务。

### 前提条件

您已注册阿里云账号并完成实名认证。

### 操作步骤

- 1. 打开 ACM 产品主页(https://www.aliyun.com/product/acm)。
- 2. 在页面右上角单击登录。
- 在登录页面上输入您的阿里云账号和密码,并单击登录。
   登录成功后,您将跳转至 ACM 产品主页。
- 在产品主页上单击立即开通,然后在云产品开通页页面上勾选我已阅读并同意《应用配置管理服务协议》,并单击立即开通。

| 应           | 用配置管理 |                         |
|-------------|-------|-------------------------|
| <b>斯本記書</b> | 开通产品  | 应用配置管理                  |
|             | 开通说明  | 开通即可使用,使用中服务不收费         |
|             | □ 我E  | 。<br>阅读并同意 《应用配置管理服务协议》 |
|             |       | 立即开通                    |

# 2 通过 ACM 动态推送配置

如需为部署在多台服务器的应用更改配置,在各台服务器上逐一更改显然效率太低,ACM 可以帮助您集中管理配置并将更新后的配置动态推送到所有服务器。本文以示例场景为例介绍实现方法。

前提条件

- ・已<sub>开通</sub> ACM 服务。
- ·服务器上已安装 JDK 并设置环境变量 JAVA\_HOME。
- ·服务器上已安装 Maven。关于如何安装和使用 Maven,请参考 Maven 官方文档。

背景信息

如果一个应用部署在多台服务器上,一旦需要更改配置,就不得不在所有服务器上逐一更改,显 然效率很低。借助 ACM,您可以在 ACM 中为应用创建一个配置,并在应用中使用 ACM 的原生 API 监听此配置的变更。当您在 ACM 控制台更改此配置后,所有部署了该应用的服务器都会收到 变更后的配置内容,应用状态也会随之刷新。

为说明以上流程,本文假设有以下示例场景:应用 myapp.jar 部署在生产环境的两台服务器上。 该应用包含一个配置文件 app.cfg,该配置文件包含线程池大小(threadPoolSize)和日志级 别(logLevel)这两个配置项。现在需要同时调整该应用在上述两台服务器上的配置,并动态刷 新应用的状态。

图 2-1: 示例场景:通过 ACM 动态推送配置

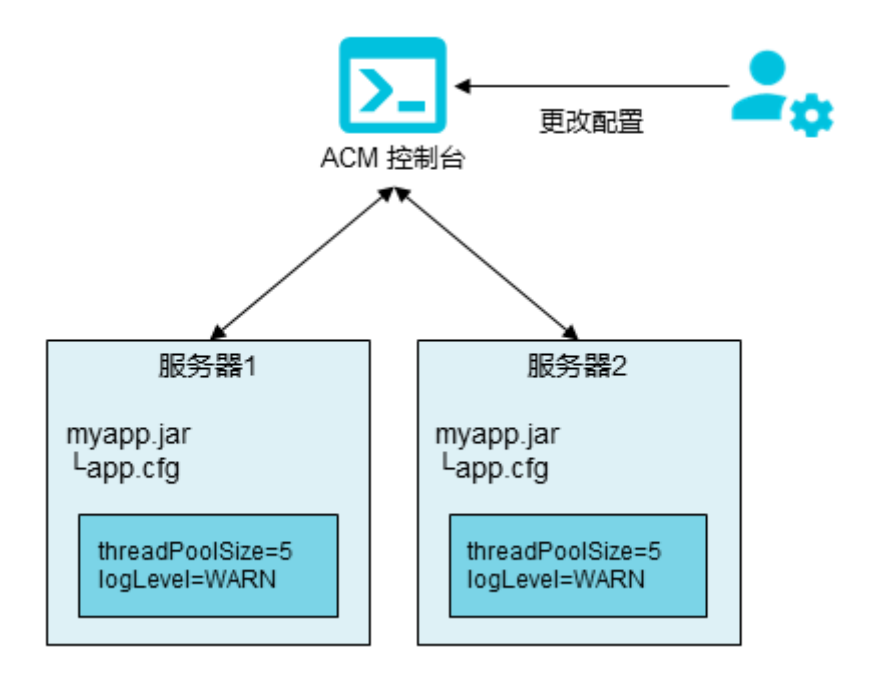

接下来介绍如何借助 ACM 满足上述需求。

### 步骤一:在ACM中创建配置

- 1. 登录 ACM 控制台,并在页面左上角选择所需地域。
- 2. 在左侧导航栏中选择配置列表, 然后在页面右上角单击 + 图标。

| 应用配置管理 ACM  | 默认空间   asasasss   在线客服支持: 🕤 论坛 学习路径 |                                       |  |  |  |  |  |  |
|-------------|-------------------------------------|---------------------------------------|--|--|--|--|--|--|
| 配置列表        | 配置管理   默认空间                         | · · · · · · · · · · · · · · · · · · · |  |  |  |  |  |  |
| 历史版本        | Data ID: 两端加星号(*)表示模糊查询 Gr          | roup: 两端加星号(*)表示模糊查询 🗸                |  |  |  |  |  |  |
| 监听查询        | Data ID ?                           | Group (?)                             |  |  |  |  |  |  |
| 推送轨迹 命名空间 ? | demo_fontclass.html                 | font_1vojpft4hah                      |  |  |  |  |  |  |
|             | demo.css                            | font_1vojpft4hah                      |  |  |  |  |  |  |
|             | 删除 导出 克                             | 崖                                     |  |  |  |  |  |  |

- 3. 在新建配置页面上输入以下内容,并单击发布。
  - · Data ID: com.acm.myapp.app.cfg
  - · Group: myapp

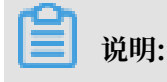

单击显示高级选项方可显示 Group 字段。

・配置内容:

threadPoolSize=5

logLevel=WARN

#### 如图所示:

| 新建配置        |                                                             |
|-------------|-------------------------------------------------------------|
| * Data ID:  | com.acm.myapp.app.cfg                                       |
|             | 隐藏高级选项                                                      |
| * Group:    | туарр                                                       |
|             |                                                             |
| 数据加密: 😉     |                                                             |
| 配置格式:       | Text      JSON      XML      YAML      HTML      Properties |
| * 配置内容: (?) | 1 threadPoolSize=5<br>2 logLevel=WARN                       |

### 步骤二: 使用 ACM 原生 API 监听配置变更

1. 下载样例工程 myapp.zip,或者运行以下命令来创建 Maven 工程。

```
mvn archetype:generate -DgroupId=com.acm.sample -DartifactId=myapp -
DarchetypeArtifactId=maven-archetype-quickstart -DinteractiveMode=
false
```

#### 创建的工程结构如下:

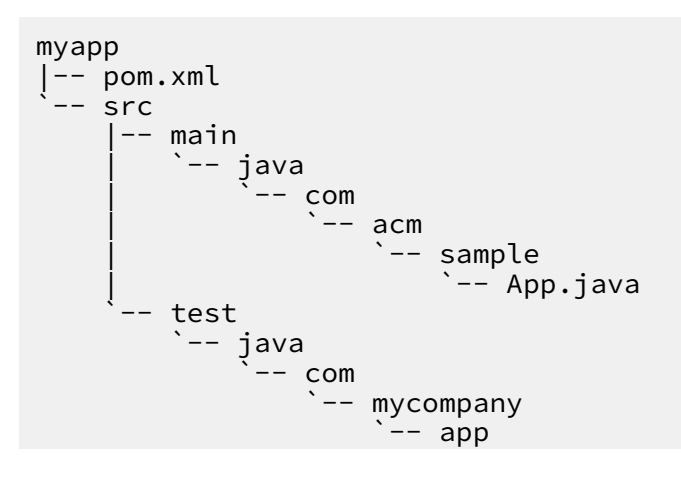

#### `-- AppTest.java

2. 在 pom.xml 中添加对 ACM Client 原生 API 的依赖。

```
<dependencies>
        <dependency>
            <groupId>com.alibaba.edas.acm</groupId>
            <artifactId>acm-sdk</artifactId>
            <version>1.0.8</version>
        </dependency>
        <!-- 如果已有日志实现,则可去除以下依赖 -->
        <dependency>
            <groupId>ch.qos.logback</groupId>
            <artifactId>logback-classic</artifactId>
            <version>1.1.7</version>
        </dependency>
        </dependency>
        </dependency>
        </dependency>
        </dependency>
        </dependency>
        </dependency>
        </dependency>
        </dependency>
        </dependency>
        </dependency>
        </dependency>
        </dependency>
        </dependency>
        </dependency>
        </dependency>
        </dependency>
        </dependency>
        </dependency>
        </dependency>
        </dependencies>
```

3. 在 pom.xml 中添加 maven-assembly-plugin 打包插件。

```
<plugin>
   <artifactId>maven-assembly-plugin</artifactId>
   <version>2.4</version>
   <configuration>
      <finalName>myapp</finalName>
      <descriptorRefs>
         <descriptorRef>jar-with-dependencies</descriptorRef>
      </descriptorRefs>
      <appendAssemblyId>false</appendAssemblyId>
      <archive>
         <manifest>
            <mainClass>com.acm.sample.App</mainClass>
         </manifest>
      </archive>
   </configuration>
   <executions>
      <execution>
         <id>make-assembly</id>
         <phase>package</phase>
         <goals>
            <goal>single</goal>
         </goals>
      </execution>
   </executions>
</plugin>
```

4. 使用 ACM Client 原生 API 监听配置变更。

# 📙 说明:

以下代码中的 \$endpoint、\$namespace、\$accesskey、\$secretKey 等变量的值,可在 ACM 控制台的命名空间页面获取和查看,如下图所示。

| 应用配置管理 ACM | 命名空间    |                                                                    |              |            |
|------------|---------|--------------------------------------------------------------------|--------------|------------|
| 配置列表       |         |                                                                    |              | 新建命名空间     |
| 历史版本       | 命名空间名称  | 命名空间ID                                                             | 配置数          | 攝作         |
| 监听查询       | 默认空间    | 命名空间详情                                                             | ×            | 2 详情 删除 编辑 |
| 推送轨迹       | asasass | 地域D: 📁                                                             |              | 洋情 删除 编辑   |
| 命名空间 ? 1   |         | 命名空间名称: 默认空间<br>命名空间ID: c46dac7e                                   | 6            |            |
|            |         | End Point: Hell-Hell Hell Hell Hell Hell Hell Hell                 | :详情          |            |
| -          |         | AccessKey(开发环境推荐): 获取<br>SecretKey(开发环境推荐): 获取                     |              |            |
|            |         | ACM专用AccessKey(即将废弃,不建议使用): 1d3<br>ACM专用SecretKey(即将废弃、不建议使用): 7Xe | 424<br>doMr  |            |
|            |         | 注音·ACM专用AK/SK主要用于善容性场易 推荐到                                         | 用阿甲云AK/SK 送槽 |            |
|            |         |                                                                    |              |            |
|            |         |                                                                    | 确认           |            |

```
//-- App.java
package com.acm.sample;
import java.io.IOException;
import java.io.StringReader;
import java.util.Properties;
import com.alibaba.edas.acm.listener.ConfigChangeListener;
import com.alibaba.edas.acm.ConfigService;
import com.alibaba.edas.acm.exception.ConfigException;
public class App {
     private static Properties appCfg = new Properties();
      public static void initAndWatchConfig() {
          final String dataId = "com.acm.myapp.app.cfg";
final String group = "myapp";
          final long timeoutInMills = 3000;
          // 从命名空间详情对话框中拷贝各变量的值
          Properties properties = new Properties();
          properties.put("endpoint", "$endpoint");
properties.put("namespace", "$namespace");
          // 如果通过AK/SK访问ACM
          properties.put("accessKey", "$accessKey");
properties.put("secretKey", "$secretKey");
          // 如果通过ECS实例RAM角色访问ACM
          // properties.put("ramRoleName", "$ramRoleName");
          // 如果是加密配置,则添加以下两行进行自动解密
// properties.put("openKMSFilter", true);
// properties.put("regionId", "$regionId");
          ConfigService.init(properties);
          // 直接获取配置内容
          try {
               String configInfo = ConfigService.getConfig(dataId,
group, timeoutInMills);
               appCfg.load(new StringReader(configInfo));
          } catch (ConfigException e1) {
```

```
e1.printStackTrace();
         } catch (IOException e) {
             e.printStackTrace();
         }
         // 监听配置变化,获取最新推送值
         ConfigService.addListener(dataId, group, new ConfigChan
geListener() {
             public void receiveConfigInfo(String configInfo) {
                 try {
                     appCfg.load(new StringReader(configInfo));
                 } catch (Exception e) {
                     // process exception
                 }
                 refreshApp();
             }
         });
     }
     public static void refreshApp() {
System.out.println("current thread pool size: " + appCfg.
getProperty("threadPoolSize"));
         System.out.println("current log level: " + appCfg.
getProperty("logLevel"));
         System.out.println("");
     }
     public static void main(String[] args) {
         initAndWatchConfig();
         // 以下代码用于测试,作用是让主线程不退出。订阅配置是守护线程,如果主
线程退出守护线程就会退出。
         while (true) {
             try {
                 Thread.sleep(1000);
               catch (InterruptedException e) {
             }
         }
     }
 }
```

步骤三: 部署并启动应用

1. 在项目根目录执行以下打包命令,将应用打包成 JAR 文件,并拷贝到两台服务器上。

mvn clean package

2. 在 Shell 中部署并启动应用。

\${JAVA\_HOME}/java -cp myapp.jar com.acm.sample.App

▋ 说明:

为了运行 Java 程序,服务器上必须安装 JDK 并设置环境变量 JAVA\_HOME。

#### 步骤四:在 ACM 控制台更改配置

- 1. 在 ACM 控制台的配置列表页面上,搜索步骤一#在 ACM 中创建配置中创建的配置,然后单击操 作列中的编辑。
- 2. 在编辑配置页面上将配置内容更改为以下内容,并单击发布。

```
threadPoolSize=15
logLevel=DEBUG
```

3. 在内容比较对话框中,查看更改前后的对比,并单击确认发布。

| 内褶     | 容比较                                 |      |        |                                   | $\times$ |
|--------|-------------------------------------|------|--------|-----------------------------------|----------|
|        | 当前值                                 |      |        | 原始值                               |          |
| 1<br>2 | threadPoolSize=15<br>logLevel=DEBUG | 611- | 1<br>2 | threadPoolSize=5<br>logLevel=WARN |          |
|        |                                     |      |        |                                   |          |
|        |                                     |      |        |                                   |          |
|        |                                     |      |        |                                   |          |
|        |                                     |      |        |                                   |          |
|        |                                     |      |        |                                   |          |
|        |                                     |      |        |                                   |          |
|        |                                     |      |        |                                   |          |
|        |                                     |      |        |                                   |          |
| 4      |                                     | ⇒=   | 4      |                                   |          |
|        |                                     |      |        |                                   |          |
|        |                                     |      |        |                                   |          |
|        |                                     |      |        | 确认发                               | 布        |

## 结果

发布配置之后,部署了 myapp 应用的两台服务器均收到了更新后的配置,并在 Console 中打印了 以下日志。

```
current thread pool size: 15
current log level: DEBUG
```

# 3为不同环境设置不同配置

本文以一个例子介绍了如何使用 ACM 的命名空间(Namespace)功能,为应用在测试、预生产和生产环境下的同一个配置设置不同的值。

#### 背景信息

在本示例任务中,我们将使用 ACM 的命名空间(Namespace)功能,为应用在测试、预生产和 生产环境下的同一个配置设置不同的值。期望实现的效果如下:

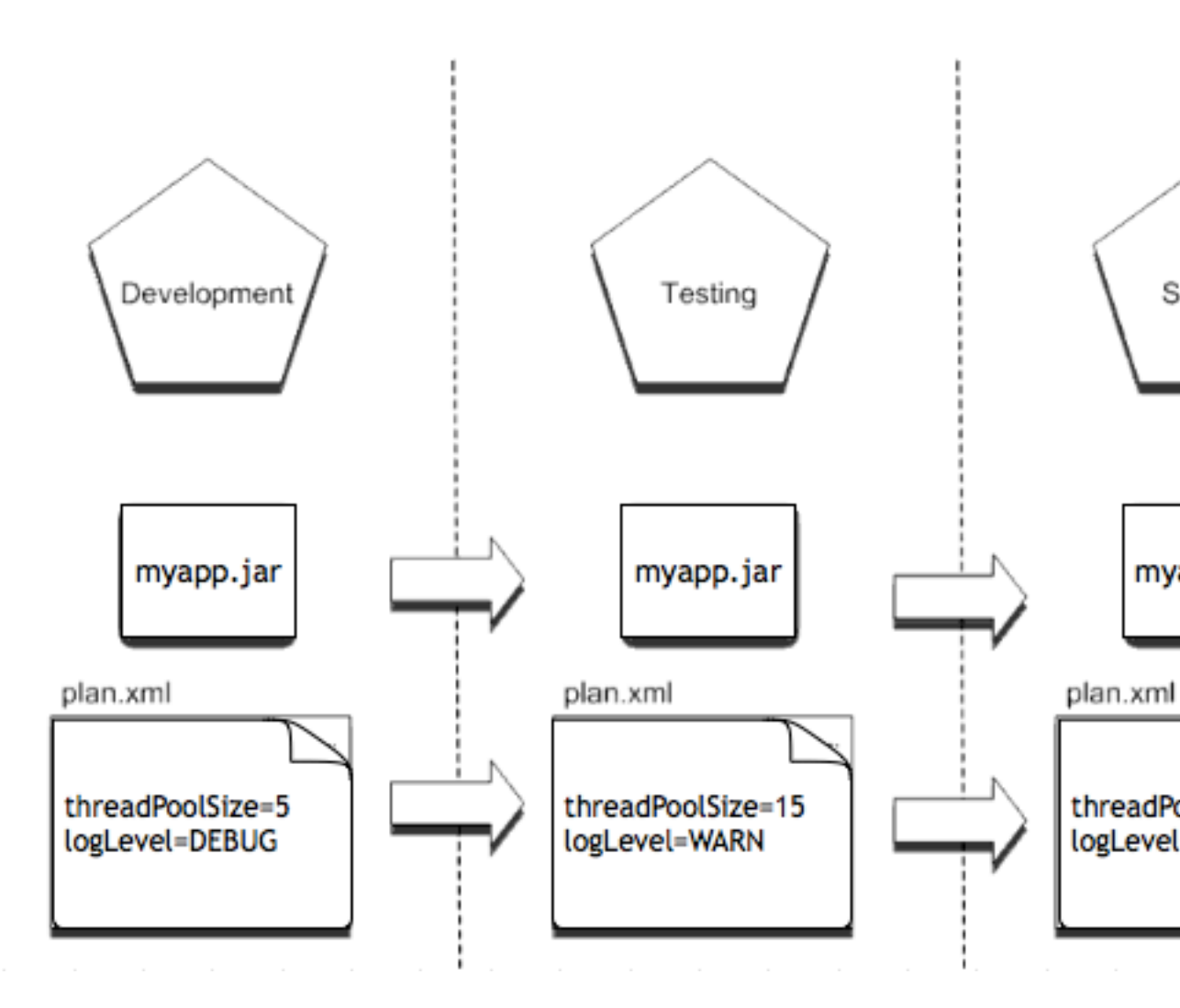

### 第1步:在ACM上创建命名空间

下面以创建命名空间 Development 为例。

- 1. 登录 ACM 控制台。
- 2. 在左侧导航栏选择命名空间,单击右上角的新建命名空间。

3. 在新建命名空间对话框中输入命名空间名称

| Development₀ | 新建命名空间    |             |
|--------------|-----------|-------------|
|              | * 命名空间名称: | Development |
|              |           | 确定          |

4. 重复 1-3 步, 继续创建 Testing 和 Staging 命名空间。

### 第2步: 在命名空间下创建配置

- 1. 在配置列表页面,选择命名空间
  - **Development**<sub>c</sub>

| 0 | 应用配置管理 ACM       | 默认空      | 间   asasasss   Development | t 🛛 在线客服支持: 💊       |
|---|------------------|----------|----------------------------|---------------------|
|   | 配置列表             | 配置管      | 理   默认空间                   | 10 M 20 M 20 PM 200 |
|   | 历史版本             | Data ID: | 两端加星号(*)表示模糊查询             | Group: 两端加星号 (      |
|   | 监听查询             |          | Data ID 🕐                  | Group ?             |
|   | 推送轨迹<br>命名空间 (?) |          | demo_fontclass.html        | font_1vojpft4hah    |
|   | and the second   |          | and and and                |                     |

2. 按照第1步#在ACM 中创建配置的说明创建同名配置。

### 总结

在实际业务场景中,经常需要针对不同环境为同一个配置项设置不同的值。如本示例任务所示, ACM 的命名空间(Namespace)功能可以帮助您轻松完成多环境配置管理。